# 在RV34x路由器上配置DHCP WAN設定

## 簡介

廣域網(WAN)是一種覆蓋廣泛區域的網路。使用者或使用者網路可以通過網際網路服務提供商 (ISP)連線到Internet, ISP提供各種方法設定客戶端與Internet連線。這些方法可以是自動動態 主機設定通訊協定(DHCP)、靜態網際網路通訊協定(IP)、乙太網路上的點對點通訊協定 (PPPoE)、點對點通道通訊協定(PPTP)、第2層通道通訊協定(L2TP)、橋接器,以及IPv6的無 狀態位址自動組態(SLAAC)。

要根據您的網路要求和設定正確設定Internet連線,必須在路由器上配置正確的WAN設定。 ISP應該為您提供路由器上使用的某些WAN設定,如使用者名稱、密碼、IP地址和DNS伺服器 。

在此場景中,來自ISP的設定要求路由器使用DHCP設定來連線到Internet。DHCP是一種網路 協定,它允許伺服器在連線到網路時自動為每台電腦或裝置分配IP地址。在管理員需要更改或 向大量系統分配IP地址的設定中,此連線型別是理想選擇。DHCP伺服器會自動將IP地址分配 給每個系統,而不是重新配置每個系統。

#### 目標

本文旨在展示如何在RV34x路由器上配置DHCP WAN設定。

### 適用裝置

- RV340
- RV340W
- RV345
- RV345P

### 軟體版本

• 1.0.01.17

### 配置DHCP WAN設定

步驟1.訪問路由器基於Web的實用程式,然後按一下WAN > WAN Settings。

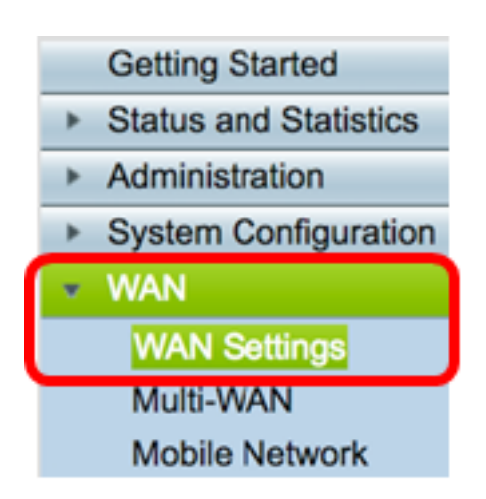

步驟2.在WAN表中,按一下Add按鈕。

| WA | N Table |      |                      |
|----|---------|------|----------------------|
|    | Name    |      | IPv4 Address/Netmask |
|    | WAN1    |      | 124.6.177.116/29     |
|    | WAN2    |      | -                    |
|    | Add     | Edit | Delete               |

步驟3.在出現的Add/Edit WAN Sub-Interface視窗中,按一下要配置的WAN介面。

| Add/Edit WAN Sub-interface |                     |        |        |
|----------------------------|---------------------|--------|--------|
|                            | Interface           | O WAN1 | O WAN2 |
|                            | Sub-Interface Name: | WAN1   |        |

附註:在本示例中,選擇了WAN1。這是預設設定。

步驟4.在所提供的欄位中輸入VLAN ID。在此示例中,使用1。

| Interface           | WAN1   | WAN2 |
|---------------------|--------|------|
| Sub-Interface Name: | WAN1.1 |      |
| VLAN ID:            | 1      |      |

**附註:**子介面名稱區域根據輸入的WAN和VLAN ID自動更新。在本示例中,顯示WAN1.1指示 WAN 1和VLAN 1。

步驟5.按一下您正在使用的連線的頁籤。

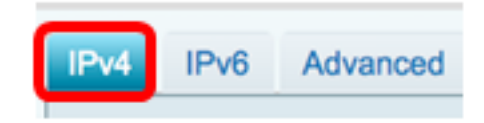

附註:在此範例中,選擇IPv4。這是預設設定。如果您使用的是IPv6,請跳至<u>IPv6</u>。

步驟6.按一下DHCP單選按鈕選擇連線型別。

| IPv4                   | IPv6 | Advanced   |           |
|------------------------|------|------------|-----------|
| Connection Type: ODHCP |      |            |           |
|                        |      | Ŏ          | Static IP |
|                        |      | $\bigcirc$ | PPPoE     |
|                        |      | $\bigcirc$ | PPTP      |
|                        |      | $\bigcirc$ | L2TP      |
|                        |      | 0          | Bridge    |

步驟7.在DHCP設定下,按一下DNS伺服器下拉箭頭並選擇DNS伺服器。

- 使用DHCP提供的DNS伺服器 允許路由器使用DHCP伺服器提供的DNS伺服器設定。
- 按如下所示使用DNS 允許您輸入ISP提供給您的特定DNS地址。

| DHCP Settings |                                |
|---------------|--------------------------------|
| DNS Server    | ✓ Use DHCP Provided DNS Server |
| Static DNS 1: | Use DNS as Below               |

附註:在本示例中,選擇使用DHCP提供的DNS伺服器。這是預設設定。

步驟8.按一下Apply。

| Apply | Cancel |  |
|-------|--------|--|
|       |        |  |

#### IPv6

步驟1.按一下IPv6選項卡。

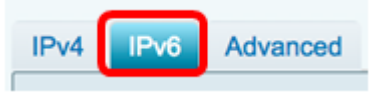

步驟2.按一下DHCP單選按鈕選擇連線型別。

| IPv4  | IPv6      | Advanced |                                     |
|-------|-----------|----------|-------------------------------------|
| Conne | ection Ty | /pe:     | SLAAC<br>DHCP<br>Static IP<br>PPPoE |

步驟3.在DHCP設定下,點選DNS伺服器下拉箭頭並選擇DNS伺服器。

- 使用DHCP提供的DNS伺服器 允許路由器使用DHCP伺服器提供的DNS伺服器設定。
- 按如下所示使用DNS 允許您輸入ISP提供給您的特定DNS地址。

附註:在本示例中,選擇如下使用DNS。這是預設設定。

步驟4.在靜態DNS 1欄位中,輸入ISP提供給您的第一個DNS伺服器地址。

| DHCP Settings |                      |
|---------------|----------------------|
| DNS Server    | Use DNS as Below     |
| Static DNS 1: | 2001:4860:4860::8888 |

附註:在本示例中,使用了2001:4860:4860::8888。

步驟5.(可選)在Static DNS 2欄位中,輸入ISP提供給您的第二個DNS伺服器位址。

| DHCP Settings |                      |
|---------------|----------------------|
| DNS Server    | Use DNS as Below     |
|               |                      |
| Static DNS 1: | 2001:4860:4860::8888 |
|               |                      |
| Static DNS 2: | 2001:4860:4860::8844 |
|               |                      |

附註:在本示例中,使用了2001:4860:4860::8844。

步驟6.(可選)如果使用DHCPv6字首委派,請選中DHCP-PD覈取方塊。

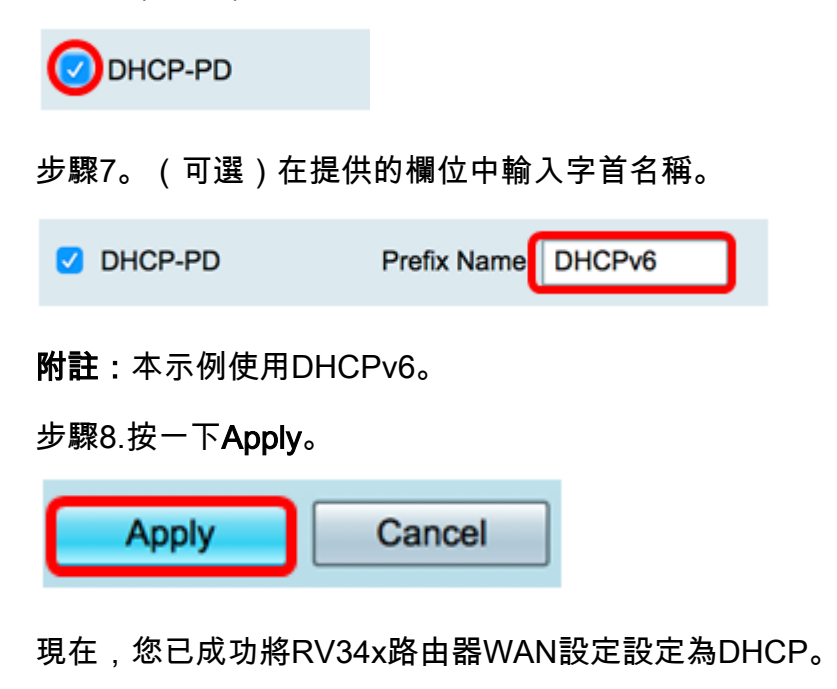

檢視與本文相關的影片……

<u>按一下此處檢視思科的其他技術對話</u>